#### Hilfeindex für WinGym

Der Hilfeindex listet die für WinGym verfügbaren Hilfethemen auf. Verwenden Sie die <u>Bildlaufleisten</u>, um Einträge zu sehen, die gegenwärtig im Hilfefenster nicht sichtbar sind.

Um die Verwendung von **Hilfe** zu erlernen, drücken Sie F1, oder wählen Sie **Hilfe verwenden** aus dem Menü **Hilfe**.

#### Bedienungsanleitung

<u>Übungsprogramme und -komplexe auswählen</u> <u>Übungen durchlaufen</u> <u>Bestellformular drucken</u>

Hinweise, Tips

Farbtiefe der Grafikkarte Bilder vergrößern

# Übungsprogramme und -komplexe auswählen

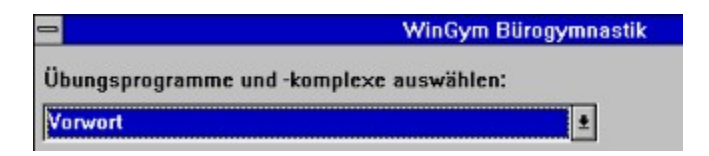

Links oben befindet sich das Auswahlmenü. Hier können Sie durch anklicken mit der Maus das gewünschte Übungsprogramm auswählen.

# Übungen durchlaufen

Unterhalb des Erläuterungstextes befinden sich nachfolgende Schalzflächen:

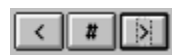

Mit der linken Schaltfläche (<) gelangen Sie zur vorhergehenden Übung.

Mit der mittleren Schaltfläche (#) können Sie eine Übung aus einer Liste auswählen.

Mit der rechten Schaltfläche (>) gelangen Sie zur nächsten Übung.

### Bestellformular drucken

Nach dem Start des Programms, oder durch anklicken der Schaltfläche INFO können Sie ein Bestellformular drucken.

#### **Hinweis:**

Nur vollständig ausgefüllte Bestellformulare können bearbeitet werden.

### Farbtiefe der Grafikkarte

Um eine optimale Bildqualität zu erreichen empfehlen wir:

Stellen Sie Ihre Grafikkarte bzw. den dazugehörigen Treiber auf 256 Farben oder mehr ein.

Die ist in den meisten Fällen über Disketten, die Ihrer Grafikkarte beiliegen, möglich.

Sehen Sie dazu im Handbuch Ihrer Grafikkarte nach oder fragen Sie Ihren Computerhändler.

# Bilder vergrößern

Verwenden Sie eine Auflösung von 640 x 480 Bildpunkten, so können Sie durch anklicken der Bilder mit der linken gedrückten Maustaste vergrößern.

#### Bildlaufleiste

Eine Leiste, die am rechten oderen unteren Rand eines Fensters erscheint, dessen Inhalt nicht vollständig sichtbar ist. Jede Bildlaufleiste enthält zwei Bildlaufpfeile und ein Bildlauffeld, die Ihnen das Rollen innerhalb des Fensters oder des Listenfeldes ermöglichen.